# BizSpring INSIGHT™ App Analytics

모바일 앱에 통찰력을 더하다.

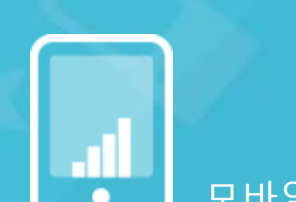

㈜비즈스프링 Copyright 2002-2016 BizSpring INSIGHT Inc. All Rights Reserved.

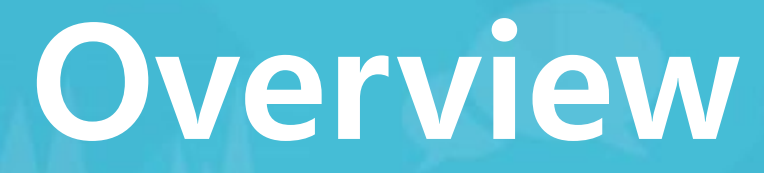

BizSpring INSIGHT™ App Analytics는, 기업의 효율적인 모바일 광고 및 앱 운영을 지원합니다.

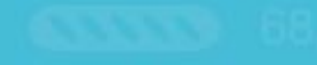

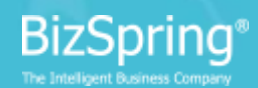

# PC 사용량을 뛰어넘어 바야흐로 모바일 시대

스마트폰, 태블릿 PC의 보급으로 인해 라이프스타일이 바뀌고 특히 쇼핑 패러다임이 변화하면서 2011년 약 6천억원 이었던 시장규모가 2014년에는 10배 이상 증가한 약 7조 6천억원의 시장을 형성할 것으로 전망

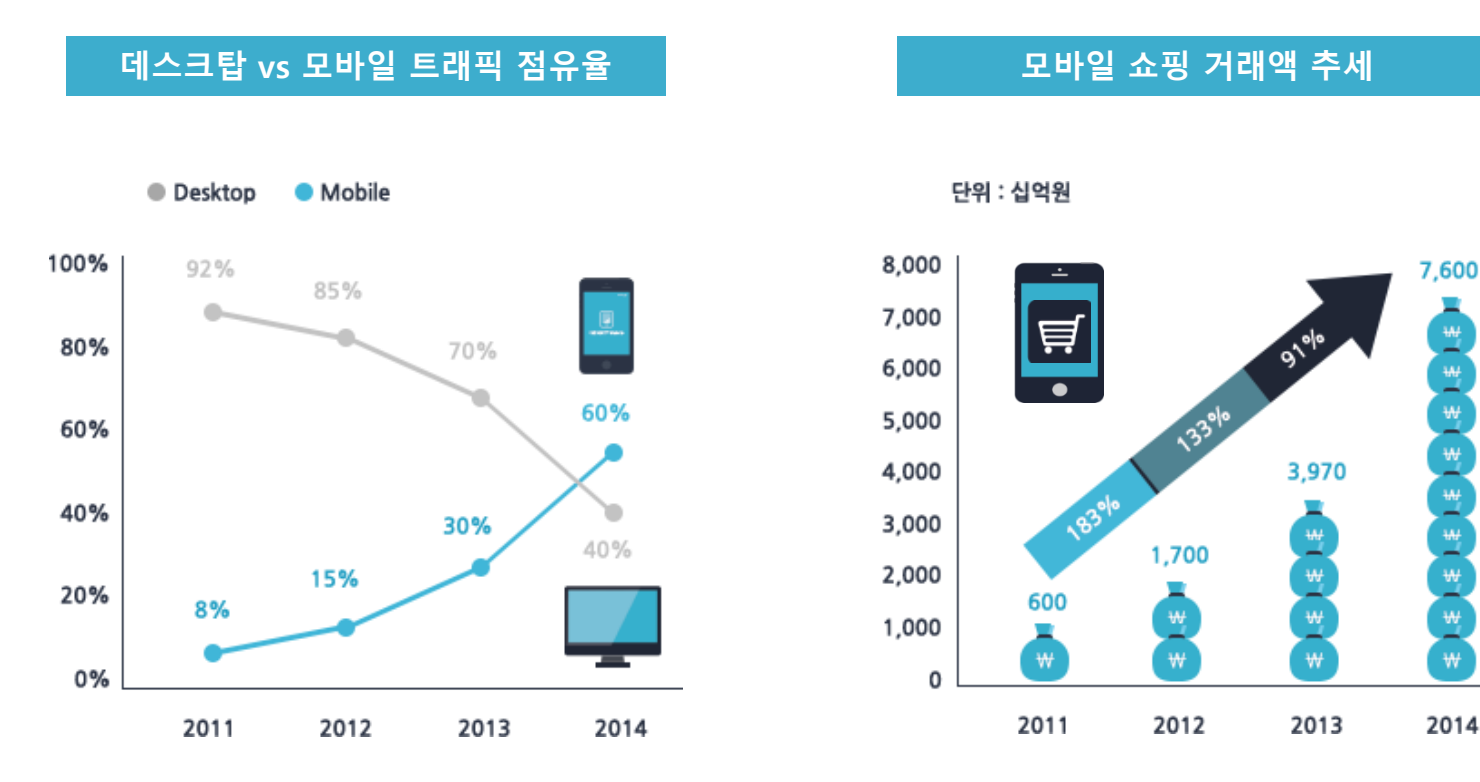

<sup>[</sup>DMC Report 인용]

[DMC Report 인용]

2014

1 € 1 € 1 € 1 € 1 € 1 € 1 €

# 더불어 빠르게 성장하고 있는 모바일 광고 시장

2013년 국내 모바일 광고 시장은 4,201억원으로 전년도 대비 100% 성장, 2014년에는 69% 증가한 7,099억원 전망 2011년 전체 광고비 중 0.6%에 불과했던 모바일 광고는 2013년에 4.3%를, 2014년에는 6.8%로 증가할 것으로 예상

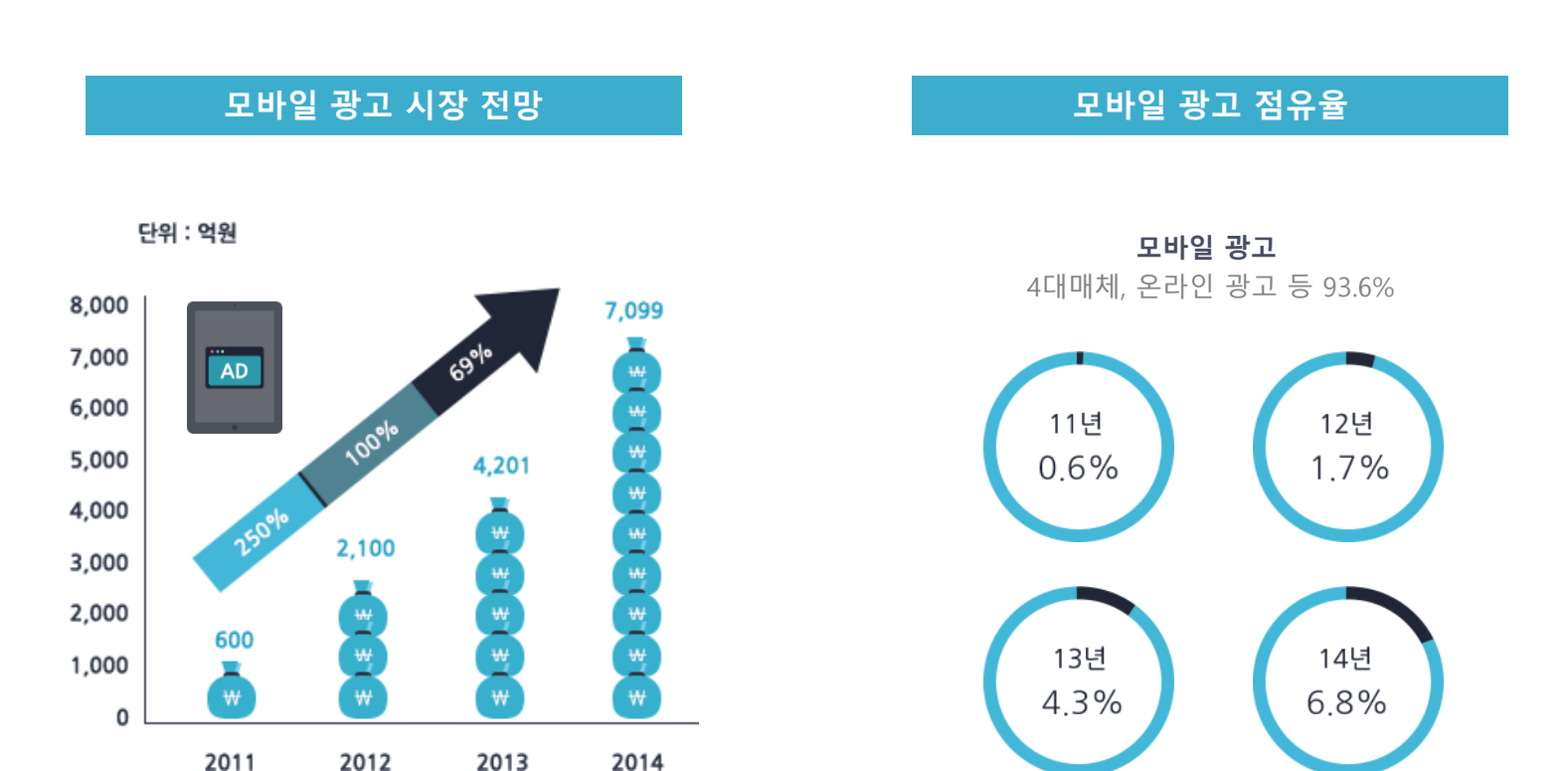

[DMC Report 인용]

# 하지만 모바일 광고에 대한 기업의 딜레마, 정말 모바일 광고 효과가 있는 것일까?

모바일 광고를 집행하는 다수의 기업은 온라인 광고와 같이 광고효과에 따른 명확한 전환 데이터를 받아볼 수 없어 모바일 광고 효과에 대한 의구심과 효율적인 광고 운영에 대한 고충을 토로

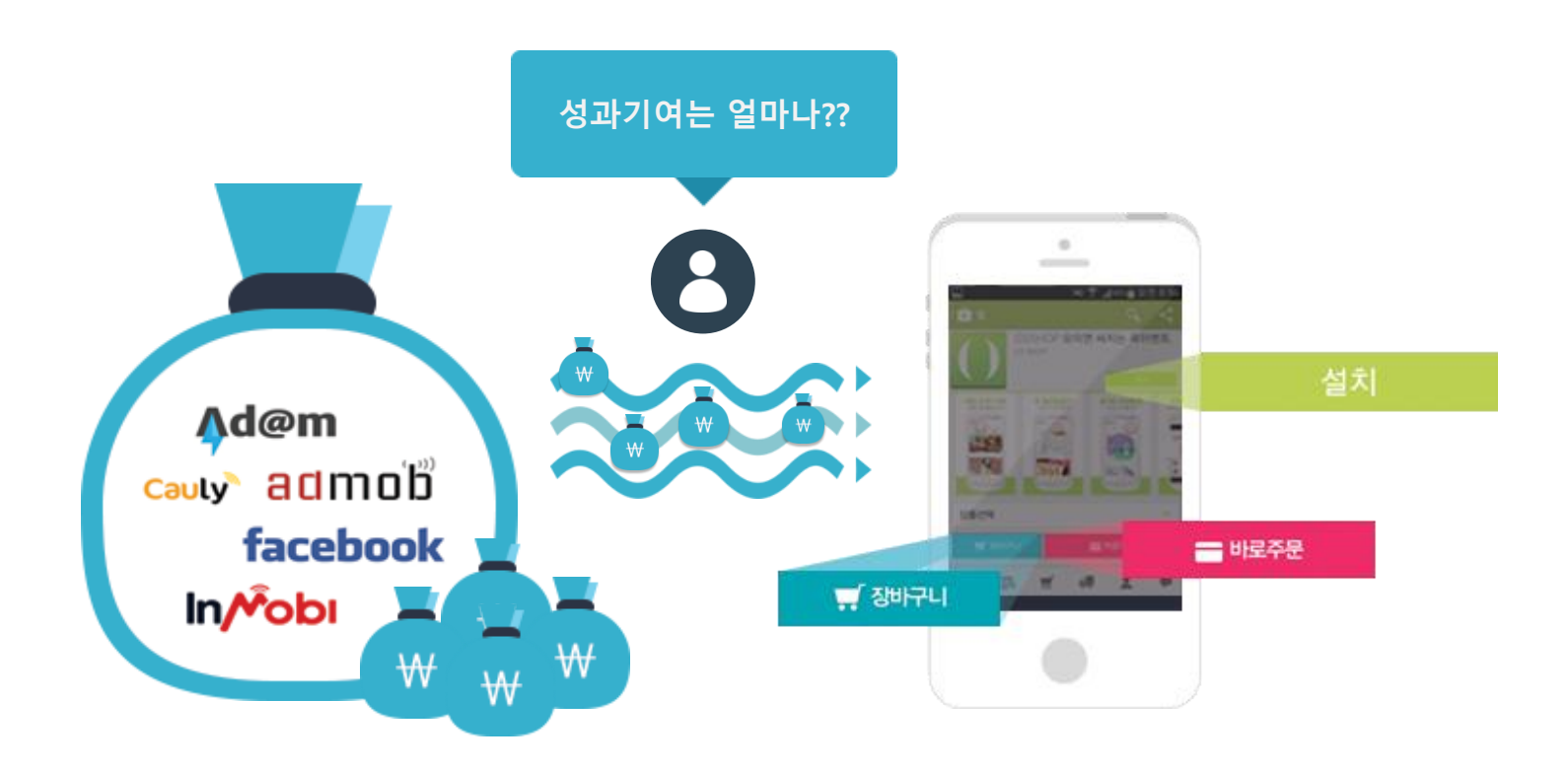

# 광고와 앱(Application)간의 분석 연결성 단절이 문제

일반 온라인 광고는 **"웹 브라우저"**에서 광고 클릭 후 이동되는 페이지 또한 **"웹 브라우저"**이기 때문에, 쿠키, 레퍼러 등을 통해 사용자의 지속성을 갖고 추적 및 분석 가능 그러나 모바일 광고는 **"웹(또는 앱)"**에서 광고 클릭 후 이동되는 경로는 **"앱 스토어 또는 어플리케이션"**으로 **플랫폼이 전환**되면서 쿠키, 레퍼러의 지속성을 가질 수 없어 분석 흐름이 끈기게 되는 현상 발생

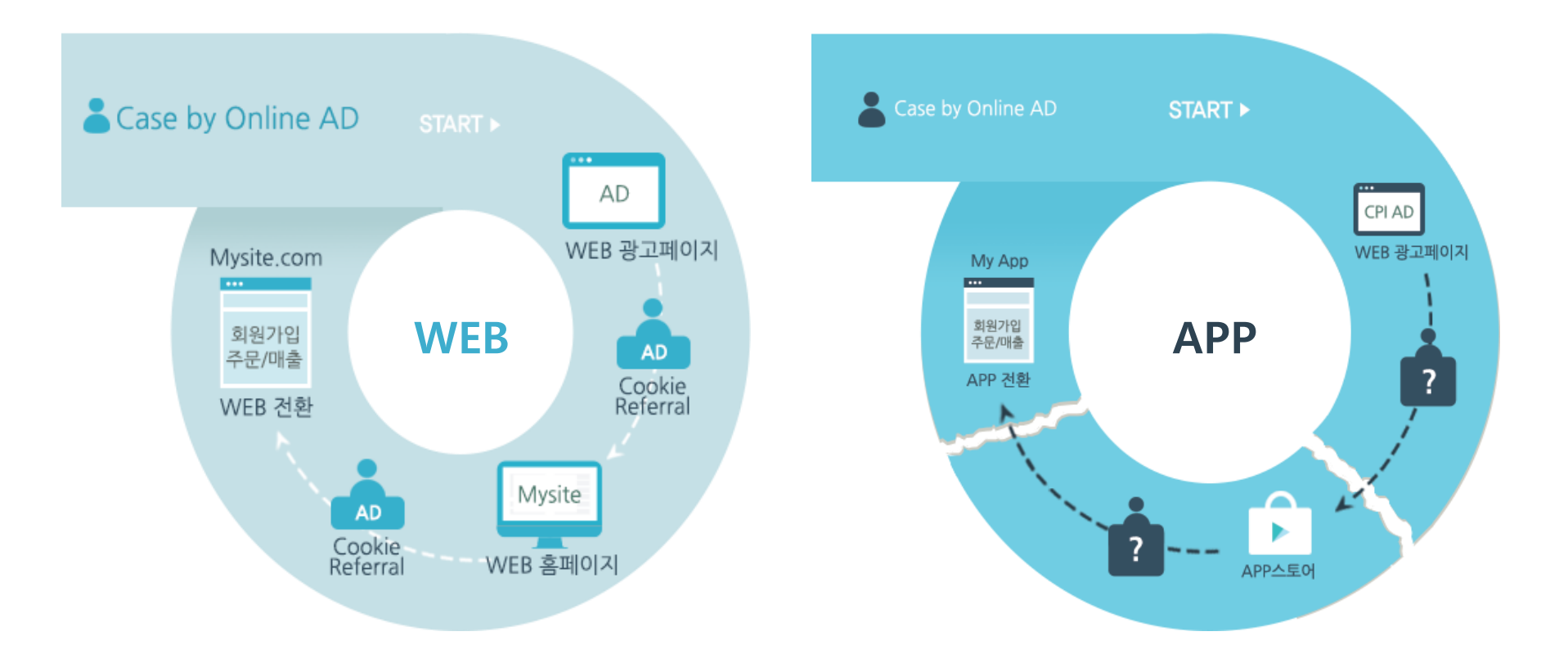

# 외부 마케팅 활동 & 앱 내 인터랙션 분석 가능한 하이브리드형 분석 솔루션 필요

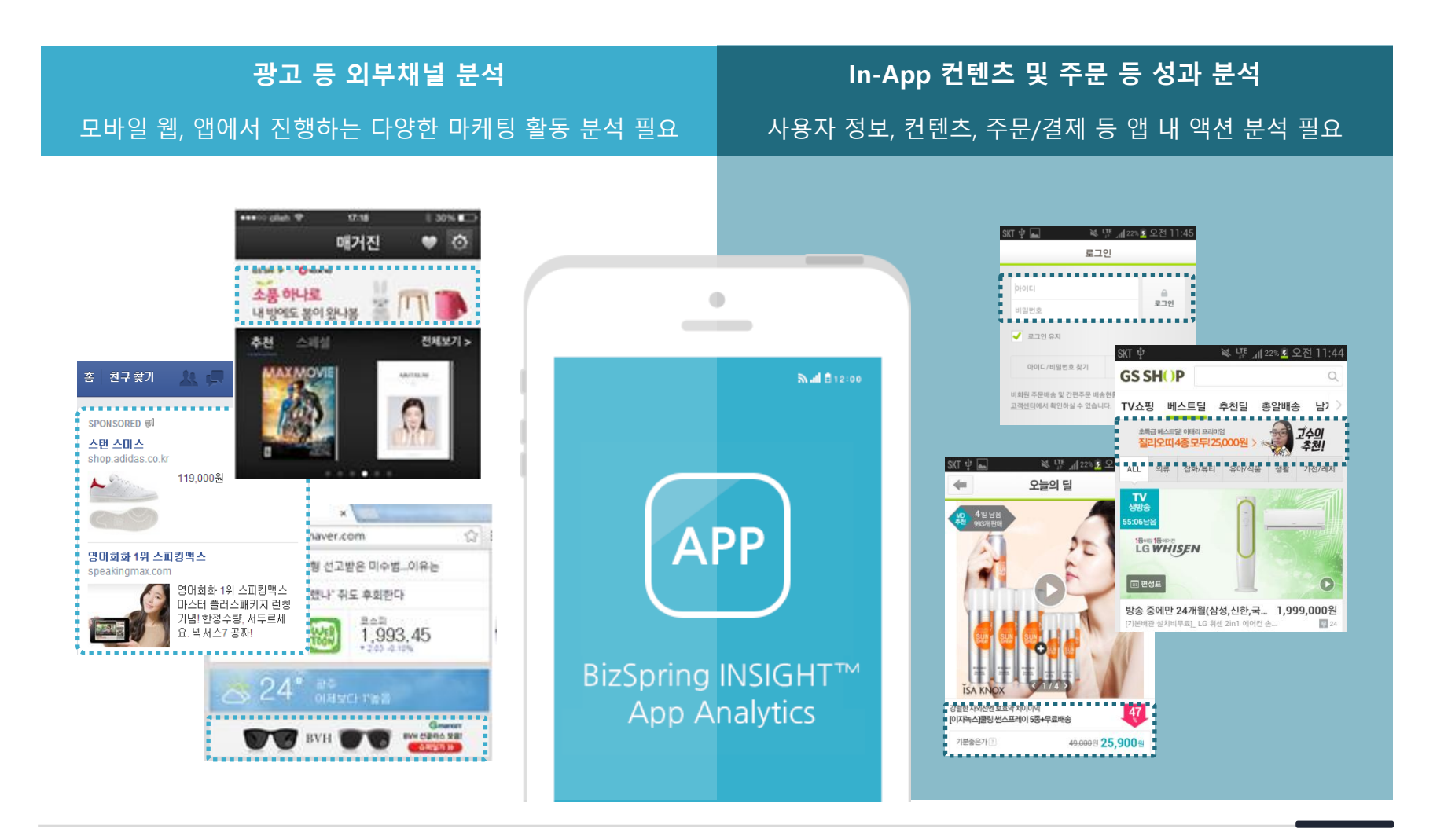

# BizSpring INSIGHT™ App Analytics는, 기업의 효율적인 모바일 광고 및 앱 운영을 지원합니다.

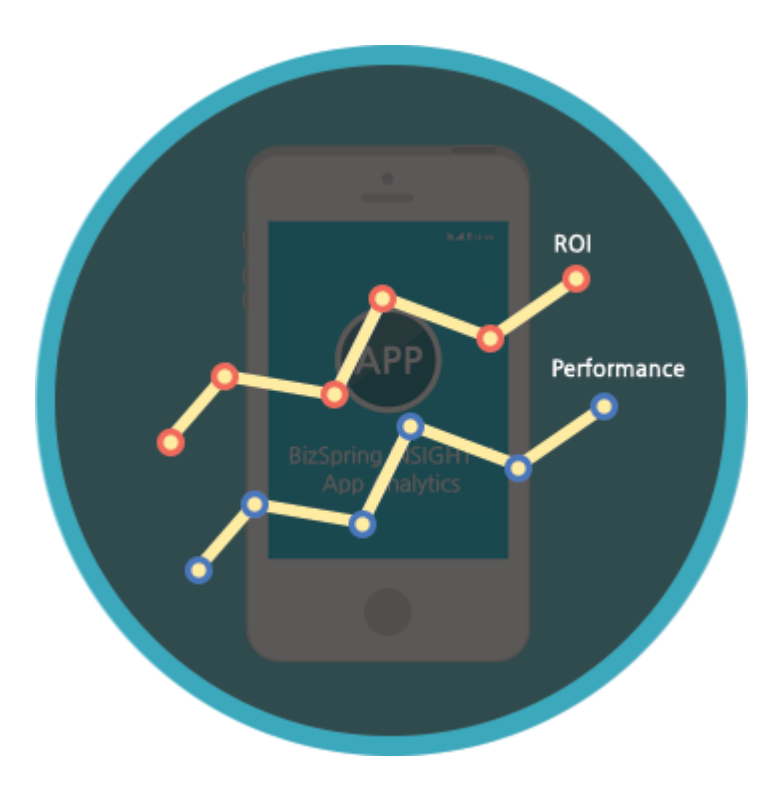

- 쉽고, 간편한 분석환경 설정
- 사용자의 분석 연결성 유지
- 높은 데이터 신뢰도
- 앱 설치수, 인앱 주문/매출 등
  광고 플랫폼별 명확한 성과 측정

# **It's Different**

BizSpring INSIGHT™ App Analytics는, 기업의 효율적인 모바일 광고 및 앱 운영을 지원합니다.

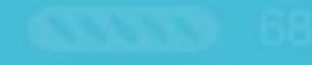

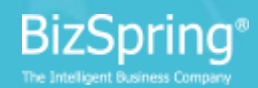

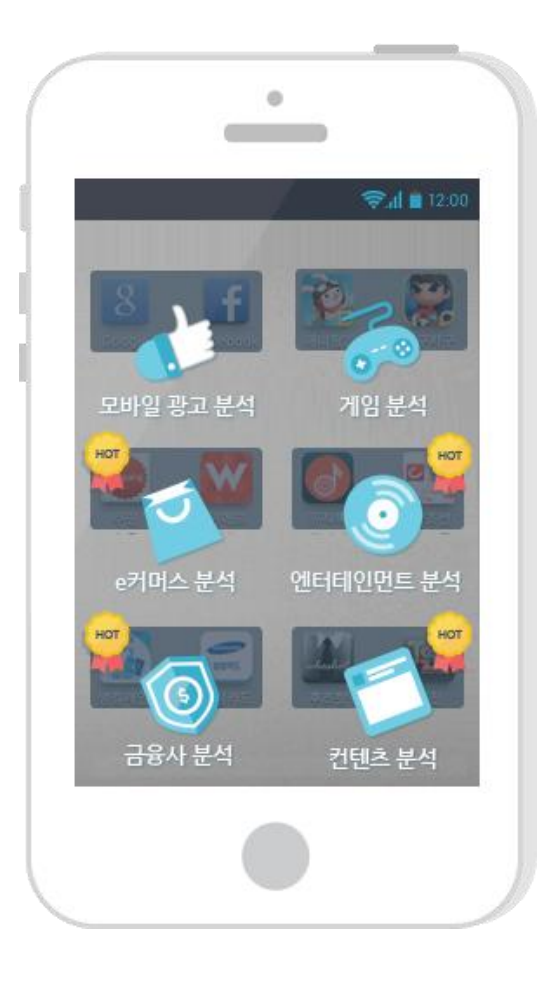

# 01

# 고객사의 비즈니스를 이야기 합니다.

더 이상 게임에만 특화된, 광고분석에만 특화된 분석 솔루션에 기업의 비즈니스를 억지로 맞출 필요가 없습니다. BizSpring INSIGHT™ APP Analytics는 고객사의 비즈니스를 고려한 최적의 분석 솔루션을 제공합니다.

# Web과 App에서 유입되는 모든 채널을 분석합니다.

현재까지 앱 분석 시장에서는 광고추적링크를 통한 앱의 유입만 분석이 가능했습니다. 그러나 BizSpring INSIGHT™ App Analytics는 웹분석 경험을 바탕으로 앱 뿐만 아니라 모바일 웹을 통한 사용자도 유실없이 정확하게 측정합니다.

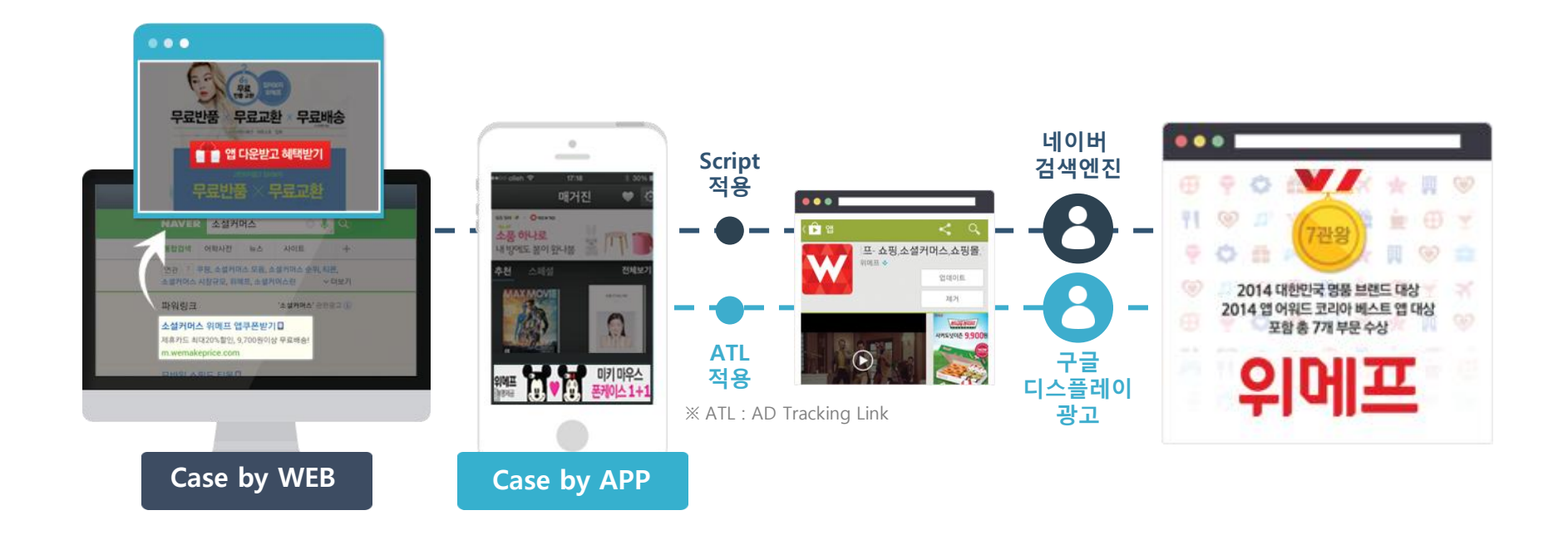

02

# 효율성 제고를 위한 세밀한 타겟 분석을 지원합니다.

데이터 속에서 인사이트(insight)를 도출하는 핵심 기능은 바로 세그먼트(타겟팅 분석)입니다. 다양한 세그먼트 조합을 통해 수많은 데이터 속에서 핵심 정보를 도출해 효과/효율적인 마케팅 방향을 제시합니다.

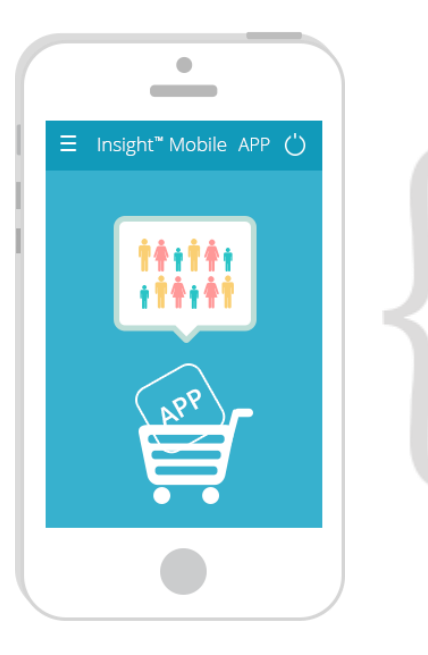

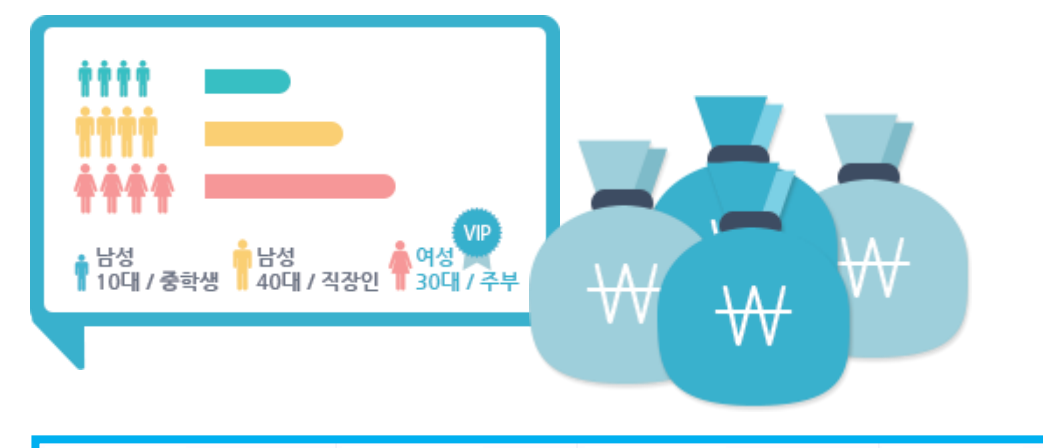

| 유입 채널        |    | 사용자수 | *     | 설치수 |     | 주문수 |     |
|--------------|----|------|-------|-----|-----|-----|-----|
|              | 합계 |      | 6,140 |     | 812 |     | 726 |
| 구글 디스플레이 광고  |    |      | 6,140 |     | 812 |     | 726 |
| - 남성&10대&중학생 |    |      | 330   |     | 30  |     | 16  |
| - 남성&40대&직장인 |    |      | 1,850 |     | 284 |     | 184 |
| - 여성&30대&주부  |    |      | 3,960 |     | 498 |     | 526 |

03

# 04

# 쉬운 데이터 표현으로 분석의 효율성을 높입니다.

아무리 의미있는 데이터를 제공해도 사용자가 이해하기 어렵고 복잡하다고 여긴다면 분석을 포기하는 경우까지 발생할 수 있습니다. BizSpring INSIGHT™ App Analytics는 데이터를 쉽고 인포그래픽하게 제공해 사용자의 분석 효율성을 높입니다.

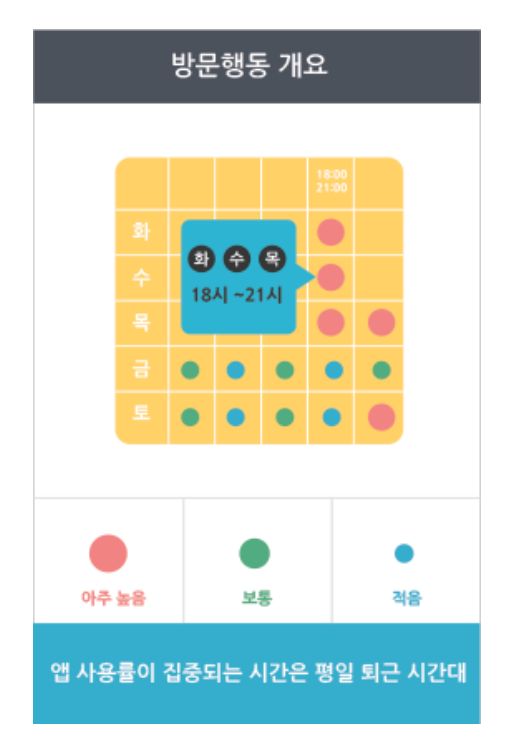

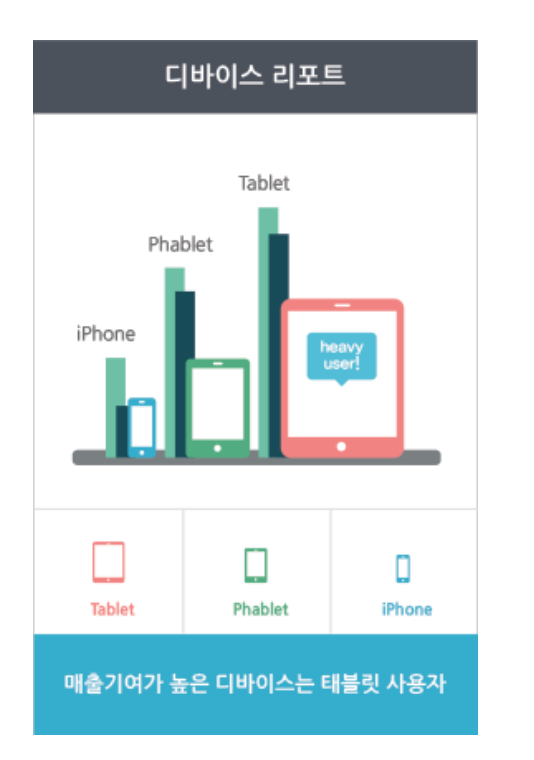

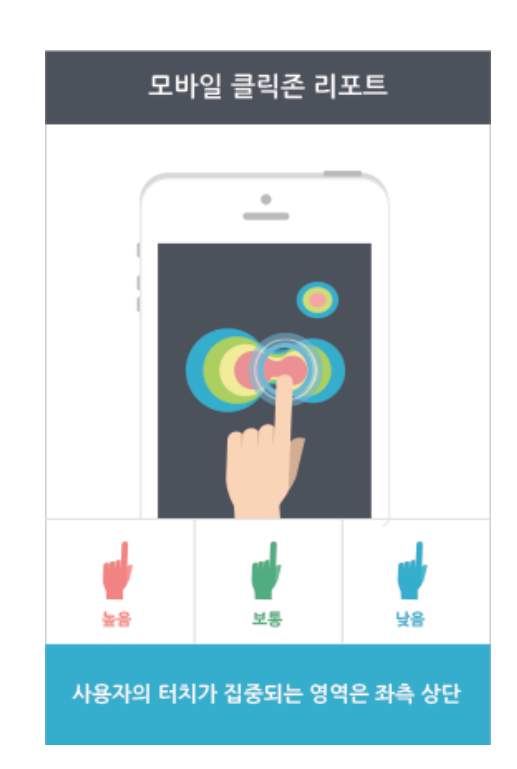

# 웹분석 Know-how로 의미있는 데이터를 제공합니다.

BizSpring INSIGHT™ App Analytics는 비즈스프링의 웹분석 10년 노하우를 바탕으로 개발된 솔루션으로 일반 앱 분석 솔루션에서 제공하는 데이터 뿐만 아니라 인게이지, 컨버젼 등 유의미한 데이터를 함께 제공합니다.

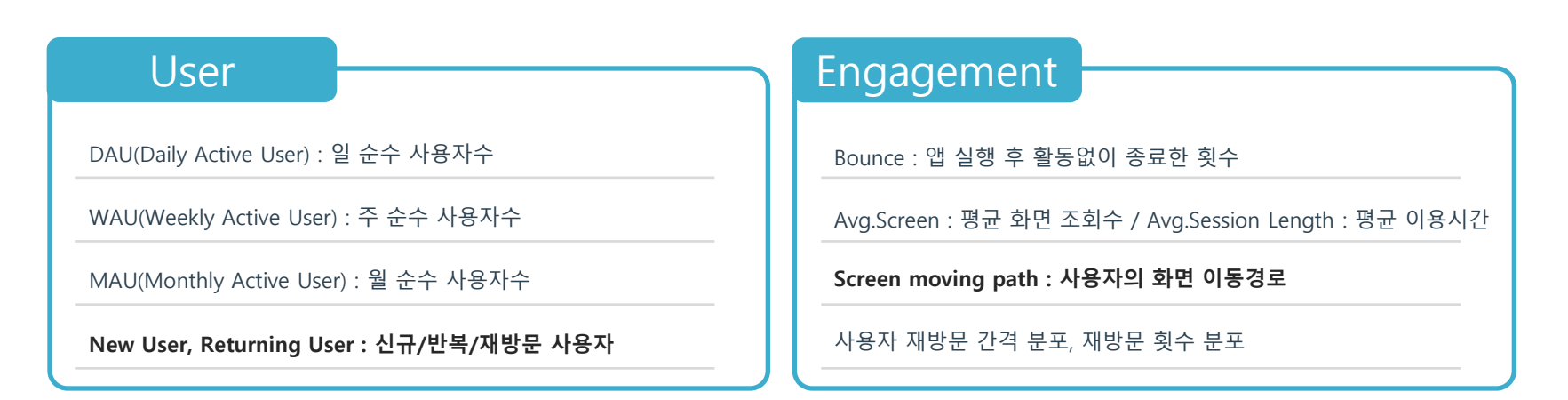

### Retention

Retention : 앱 설치 이후 지속적 사용 또는 삭제여부를 판단

| 방문일자 📀     | app설치수 📀     | + 1d 🔞    | + 2d 🔞    | + 3d 🔞  |
|------------|--------------|-----------|-----------|---------|
| 2014-06-11 | <b>4</b> 50  | 🎔 0 🗙 0   | 🎔 0 🗙 0   | 🎔 0 🗙 0 |
| 2014-06-10 | <b>4</b> 106 | 🎔 26 🗙 15 | ♥0 ×0     | 🎔 0 🗙 0 |
| 2014-06-09 | <b>4</b> 108 | 🎔 31 🗙 29 | 🎔 11 🗙 19 | 🎔 0 🗙 0 |
| 2014-06-08 | 🕰 119        | ♥ 40 ¥ 42 | 🎔 15 🗙 33 | 🎔 3 🗙 6 |

### Conversion

Custome Goal : 상담 신청수, 전화 문의수, 이벤트 응모수 등

ARPU(Avg.Revenue Per User) : 사용자당 평균 구매액

ARPPU(Avg.Revenue Per Paying User) : 구매자당 평균 구매액

CVR(Conversion Rate), Installs, Deletes, Sales

05

# Simple Set-up

BizSpring INSIGHT™ App Analytics는, 기업의 효율적인 모바일 광고 및 앱 운영을 지원합니다.

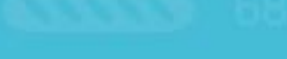

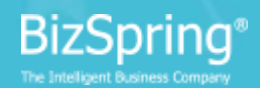

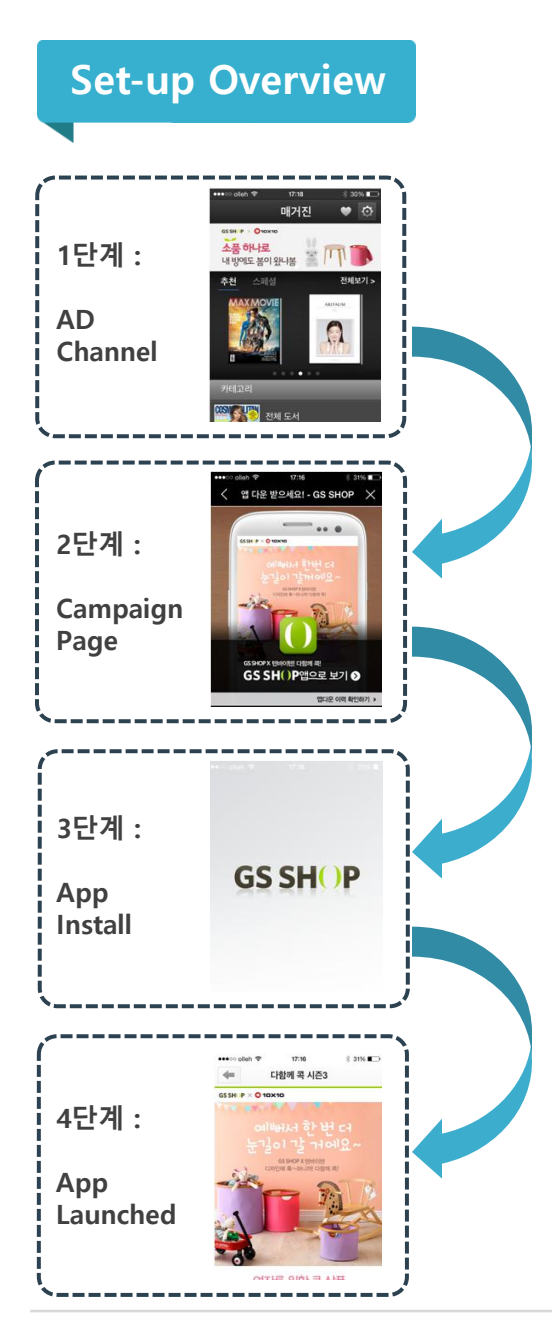

# BizSpring INSIGHT™ App Analytics로 필요한 데이터를 얻기 까지 단 **4단계**의 설정이면 가능합니다!

# Set-up A. Tracking Link 생성 및 배포

| D                       | 전종 1945& 전 1943 중 전 1943 중 전 1943 7 >                                                                                                    | 앱 유료광고                                            | 그 등록/수정                                                                                                    |
|-------------------------|----------------------------------------------------------------------------------------------------|---------------------------------------------------|----------------------------------------------------------------------------------------------------|
| nannei                  | 기원교리<br>1월 11일<br>1월 11일 전체 도시                                                                                                    | 필수 입력사항                                           | 선택 입력사항                                                                                                    |
|                         | ****: date や 17:8 1:31% **<br>く 習れを迎え記: - GS SHOP ×                                                                                                    | 프로파일                                              | 3자통역기(app광고분석) ▼                                                                                                    |
| 단계 :                    |                                                                                                    | 외부광고                                              | Ad@m 🔹                                                                                                    |
| ampaign                 |                                                                                                    | 캠페인 명                                             | 마담켐페인 🔹                                                                                                    |
|                         | ແรຍຕະເພດຫຼາ በ방에 제<br>GS SH() P앱으로 보기 ●                                                                                                    |                                                   | ✓ 기본 사용 ○ 사용자 정의                                                                                                    |
|                         | Prof. and allocity                                                                                                    | 랜딩페이지(URL)                                        | http://122.99.192.146/InsightTrk/mobileForAdLandingByServer.do                                                                                                    |
| 다게.                     |                                                                                                    |                                                   | 최소 저장                                                                                                    |
| 근계:                     | GS SHOP                                                                                                    |                                                   |                                                                                                    |
| 3한세:<br>App             | GS SH()P                                                                                                    | Stop 2 새                                          | 서되 Tracking Link 보사 ㅎ 배표                                                                                                    |
| stall                   |                                                                                                    | Step 2. 8                                         | · · · · · · · · · · · · · · · · · · ·                                                                                                    |
| stall                   |                                                                                                    |                                                   | ···································                                                                                                    |
| stall                   | ***** 484 전 전 19 18 19 18 17<br>48 - 다입에 해 사원3<br>3818 # 1 48 WW                                                                                                    | 프로파알명<br>3자통역기(app광고분석)                           | 정권 HACKING LINK 특지 후 비土    캠페만을 선택하세요.  광고 타입  카워드  동록열자  수정    URL 복사  외부광고챔페인1  CLICK  외부  2014-05-17                                                                                                    |
| stall<br><br>!계 :       | Herender 193 (1941년)<br>4월 11월 국사업3<br>Gala 2 - Children (1941년)<br>Gala Market 전 번 Cal<br>Serie of Telefort                                                                                                    | 프로파일명        3자통역기(app광고분석)        3자통역기(app광고분석) | 캠페인을 선택하세요.      광고 타입      카워드      동록열자      수정        URL 복사      외부광고캠페인1      cuck      외부      2014-05-17                                                                                                    |
| Install<br>4단계 :<br>App | (11) 전 2010<br>(11) 전 2010<br>(11) (11) (11) (11) (11) (11) (11) (11) | 프로파일명<br>3자통역기(app광고분석)<br>3자통역기(app광고분석)<br>관    | 경제 만을 선택하세요.    광고 타입    키워드    등록일자    수정      URL 복사    외부광고챔페인1    CLICK    외부    2014-05-17      가 대力://122.99.192.146/InsightTrk/mobileForAdLandingByServer.do?pkg=corn.translate.threeway&<br>입 http://122.99.192.146/InsightTrk/mobileForAdLandingByServer.do?pkg=corn.translate.threeway&    중 영양 |

### Set-up B. Campaign Page 설정

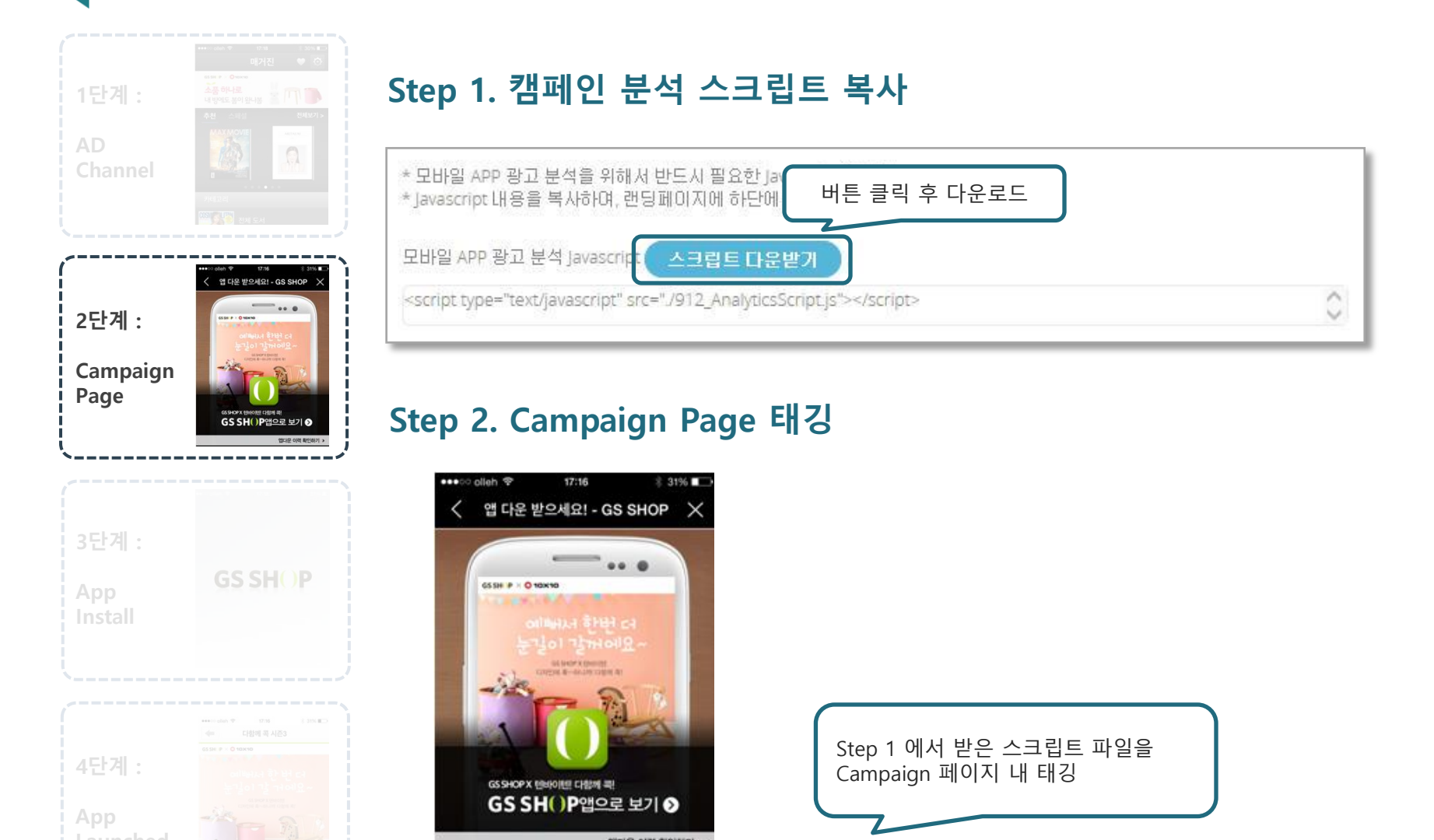

<script type="text/javascript" src="AnalyticsScript.js">>/script>

## Set-up C. Analytics SDK 적용

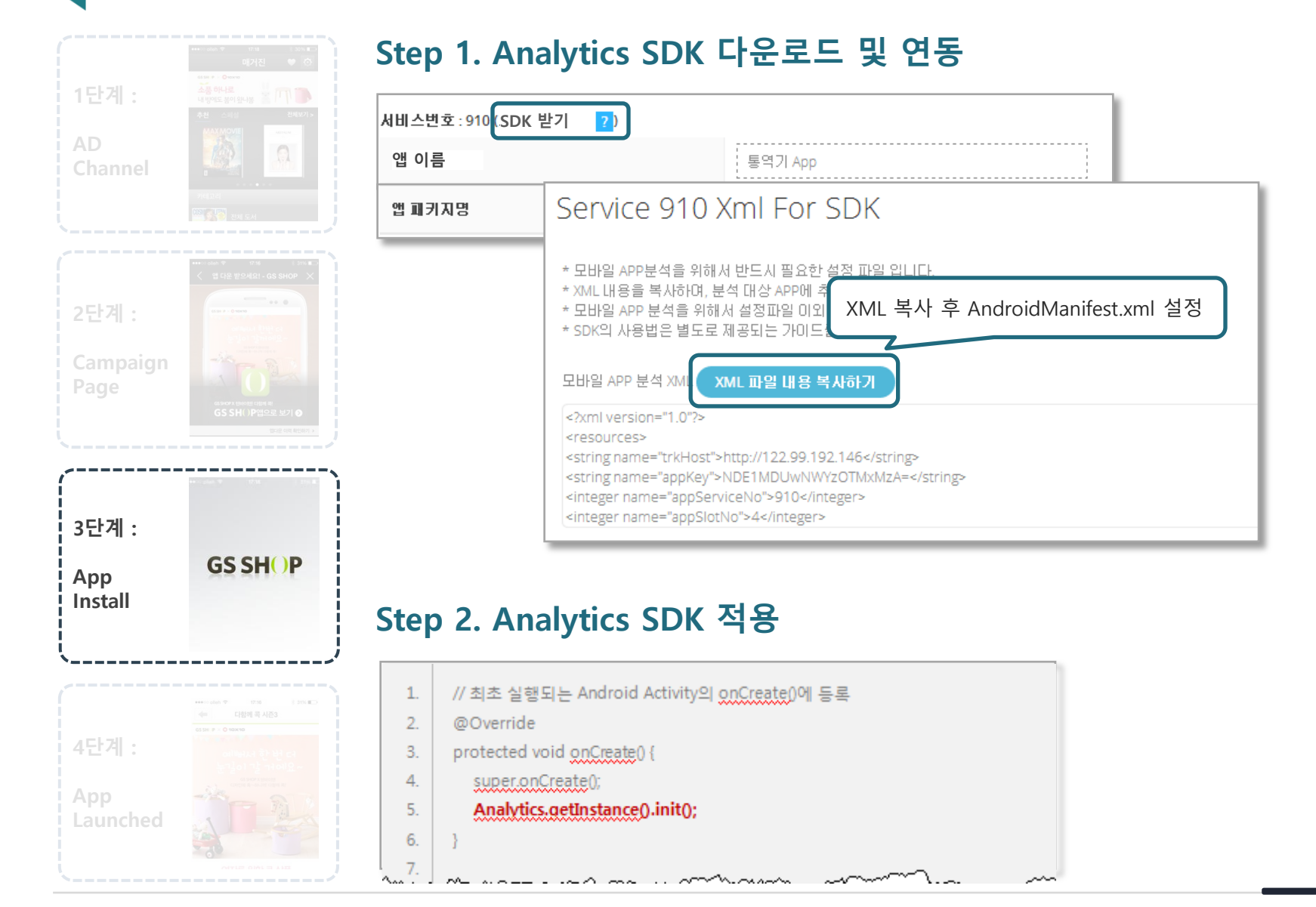

## Set-up D. Goal & Revenue 적용

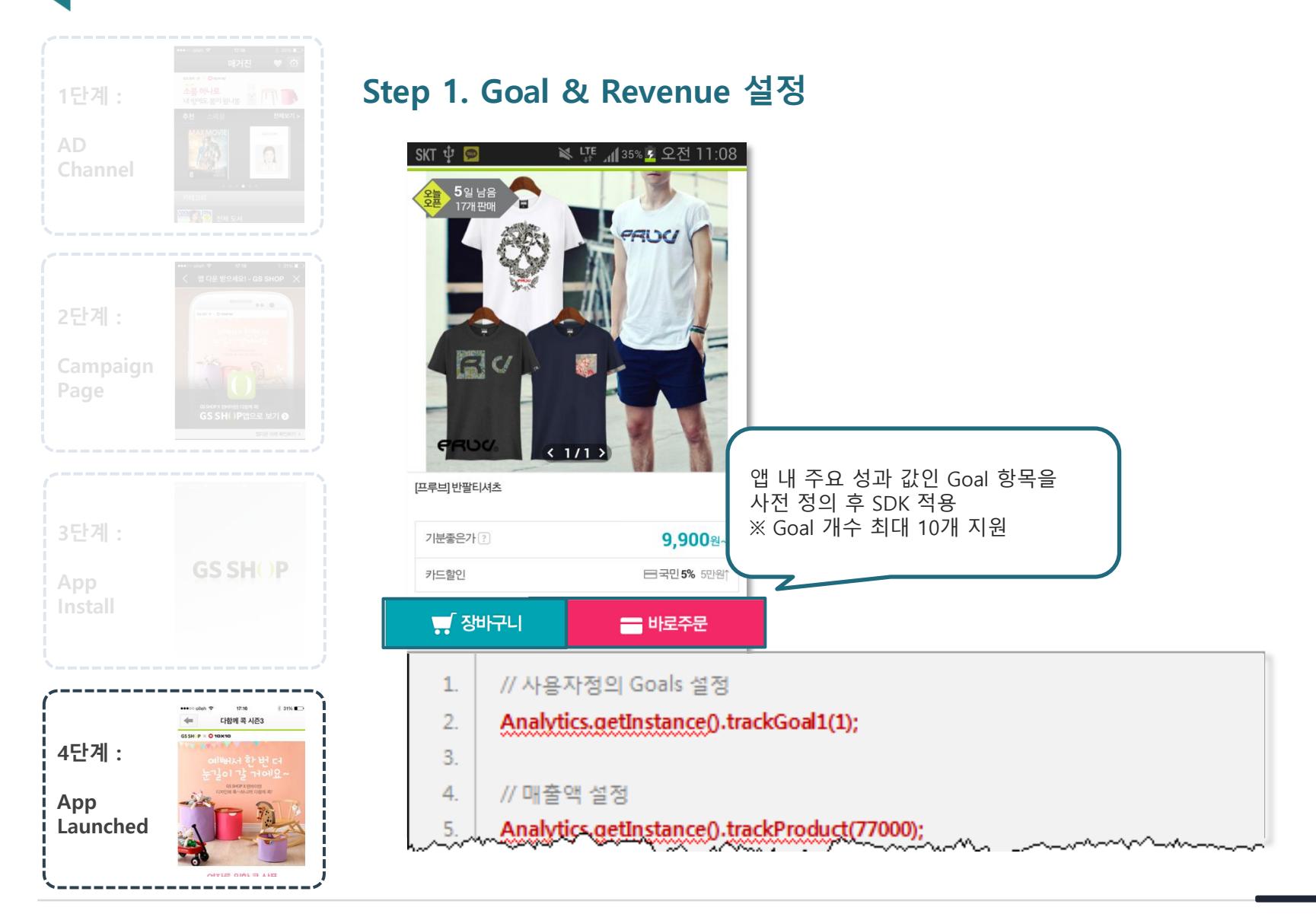

# **Insightful Reports**

BizSpring INSIGHT™ App Analytics는, 기업의 효율적인 모바일 광고 및 앱 운영을 지원합니다.

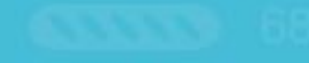

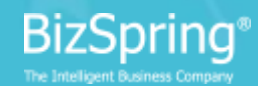

## 대시보드 로그인 시 보여지는 첫 번째 화면으로 앱의 주요 트래픽을 요약한 대시보드

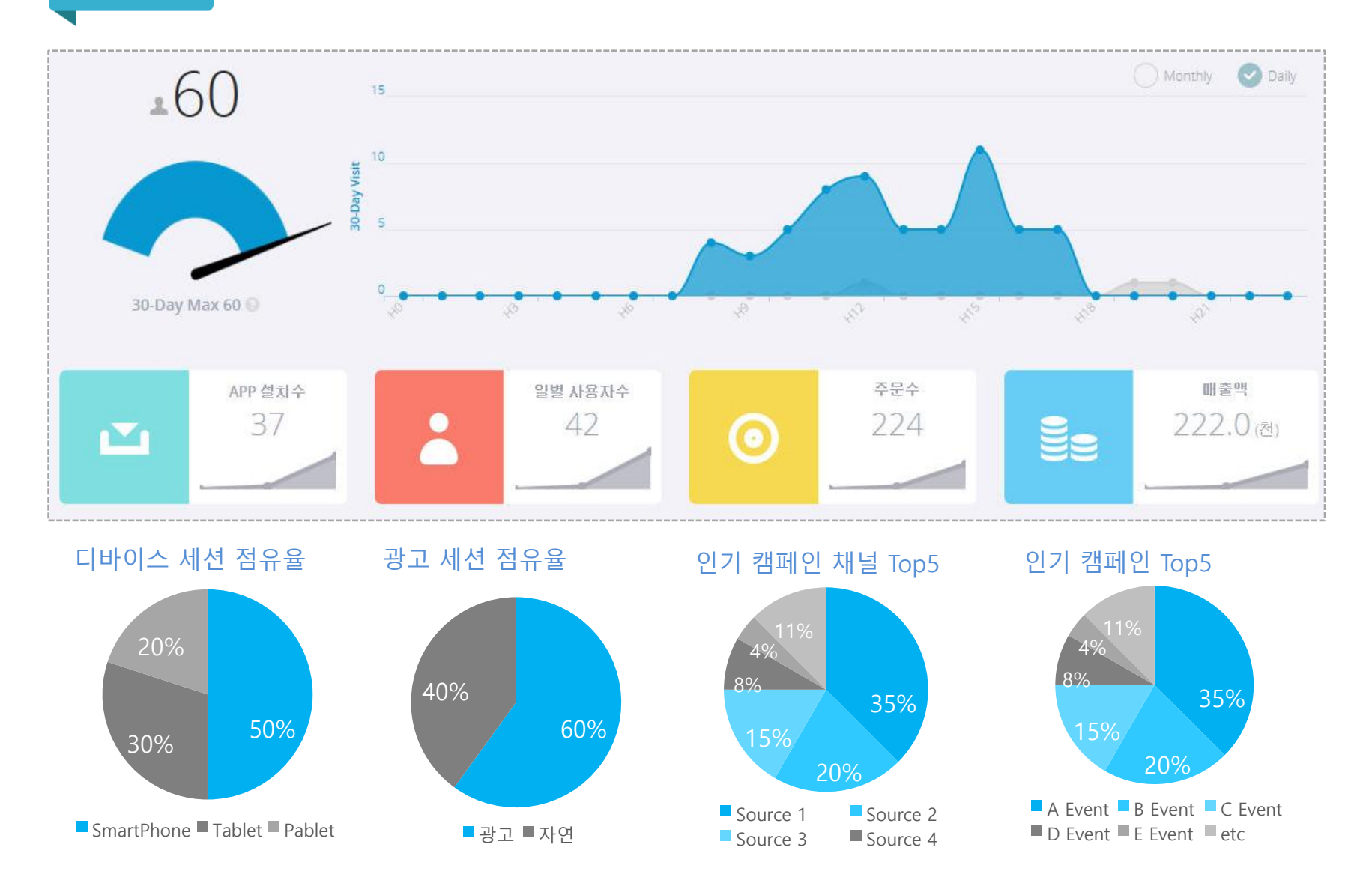

# 방문행동 개요 사용자 유입행태의 특성을 요약한 방문행동 개요 화면

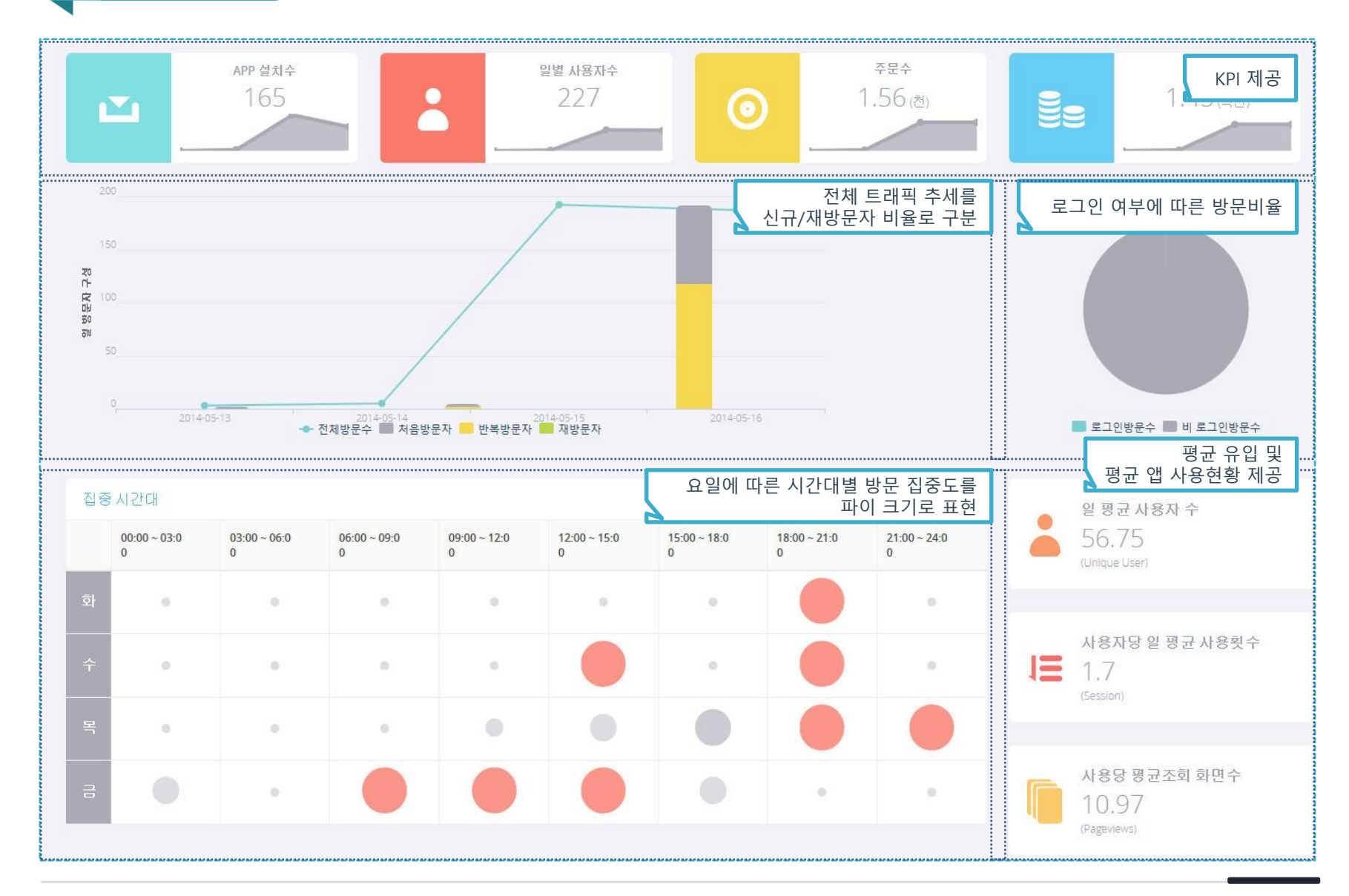

# 사용자 개요 사용자 특성별 앱 사용현황을 비교한 사용자 개요 화면

|               | APP 설치수             | 일별 사용자수       | 주문수                | <sub>배총</sub> KPI 제공          |
|---------------|---------------------|---------------|--------------------|-------------------------------|
|               | 165                 | 227 6         | 1.56(池) 🗧          | 1.45 (백만)                     |
| -             |                     |               |                    |                               |
|               | 사용횟수                | 일평균 사용횟수      | 일평균 체류시간           | 매출액                           |
|               | (Session)           | (Session/day) | (Surfing Time/day) | 사용자 특성별 사용횟수.                 |
| 회원 vs 비회원     |                     |               |                    | 체류시간 등의 지표값 제공                |
| 비회원           | <b>38</b> 7 b       | 125회          | 12:19:59           | <b>(</b> 1,44 <sub>(単型)</sub> |
| 회원            | <b>——</b> 162       | 85회           | 10:18:27           | <b>——</b> 1.62                |
| 회원 성별         |                     |               |                    |                               |
| 여성            | 60                  | 22호]          | 10:18:27           | <b>0.60</b> (峭亞)              |
| 남성            | 82                  | 35회           | 9:12:38            | <b>0.82</b> (백만)              |
| 기타            | <b>2</b> 0          | 13회           | 11:15:27           | <b>— 0.20</b> (백만)            |
| 회원 연령대        |                     |               |                    |                               |
| 10대 미만        | - 40                | 10회           | 10:15:12           | <b>— 0.40</b> (백만)            |
| 1 OEH         | <b>5</b> 2          | 13회           | 11:20:29           | <b>0.52</b> (백만)              |
| 20EH          | <b>—</b> 15         | 4호            | 9:18:04            | <b>— 0.15</b> (백만)            |
| 30EH          | <b>4</b> 0          | 10회           | 10:18:27           | <b>— 0.40</b> (백만)            |
| 40EH          | 62                  | 16회           | 11:08:07           | <b>0.62</b> (백만)              |
| SOEH          | • 2                 | 2회            | 12:45:56           | ■ <b>0.02</b> (백만)            |
| 60대 미상        | • 2                 | 2회            | 10:24:31           | ■ <b>0.02</b> (백만)            |
| 처음방문자 vs 재방문) | λł                  |               |                    |                               |
| 처음방문자         | <b>140</b> (36.18%) | 20호           | 03:17:14           | 192 (≥) (13.38%)              |
| 반복방문자         | 247 (63.82%)        | 35.29호        | 09:02:44           | (86.62%)<br>(86.62%)          |

# 접속환경 개요

### 앱의 유입현황을 다양한 접속환경에 따라 비교한 접속환경 개요 화면

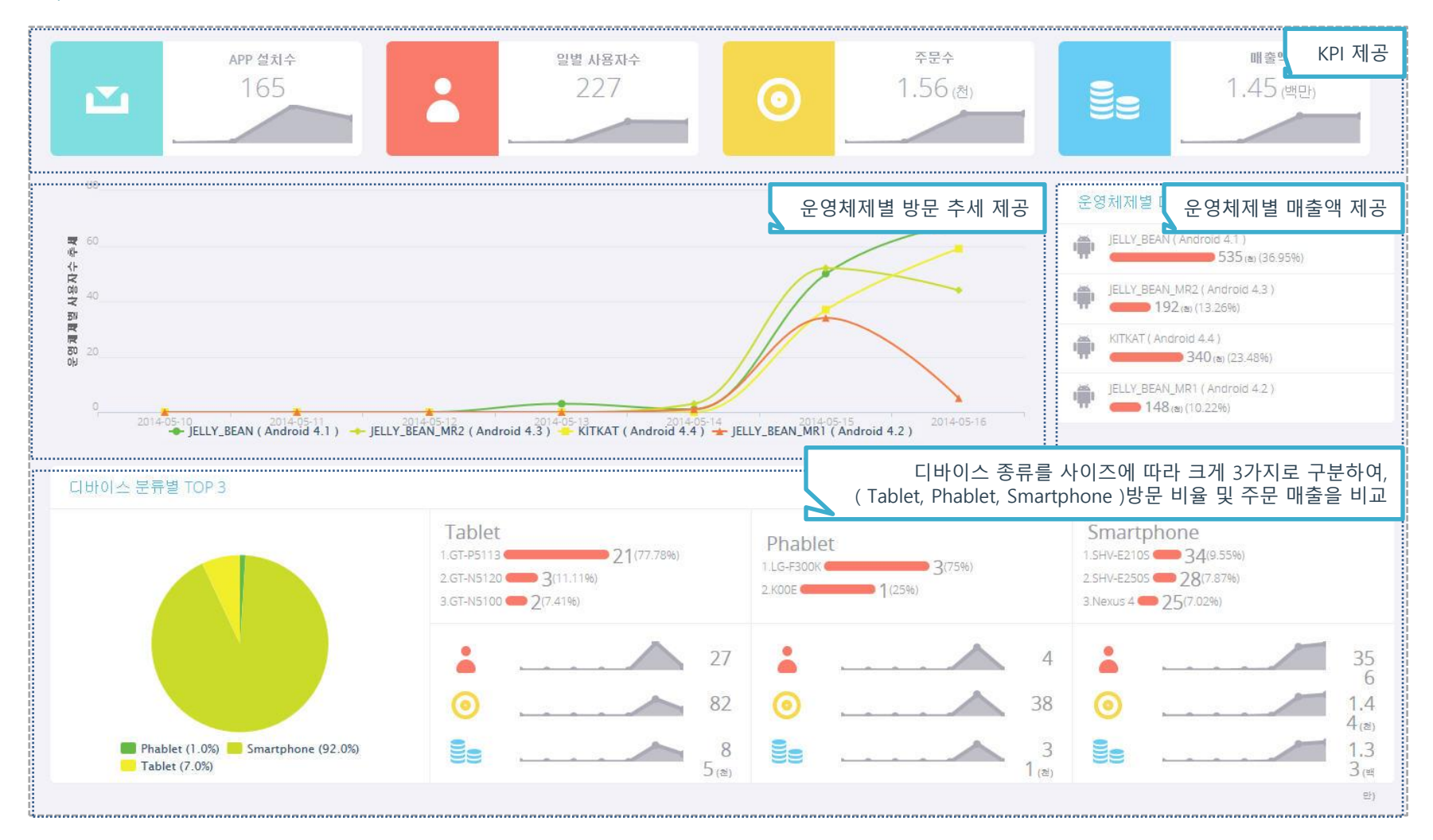

※ 디바이스 분류 기준 : 5인치 이하 = Smartphone / 5~7인치 = Phablet / 7인치 이상 = Tablet 마케팅 개요 마케팅으로 인한 앱 설치, 구매까지의 일련의 과정을 퍼널 형태로 표현한 마케팅 개요 화면

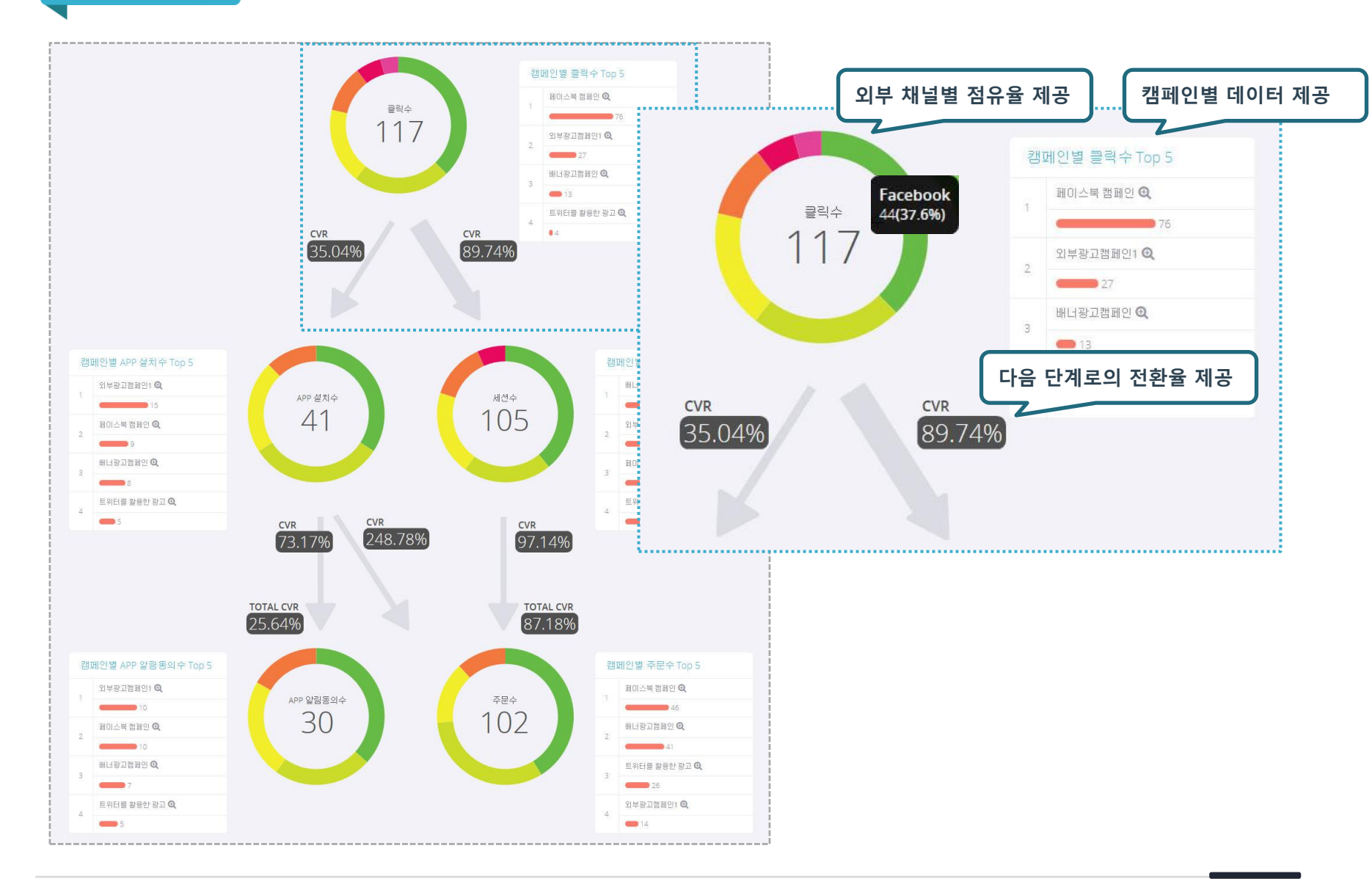

# 외부 채널 외부 채널(광고 플랫폼)의 성과 지표를 종합하여 제공하는 리포트

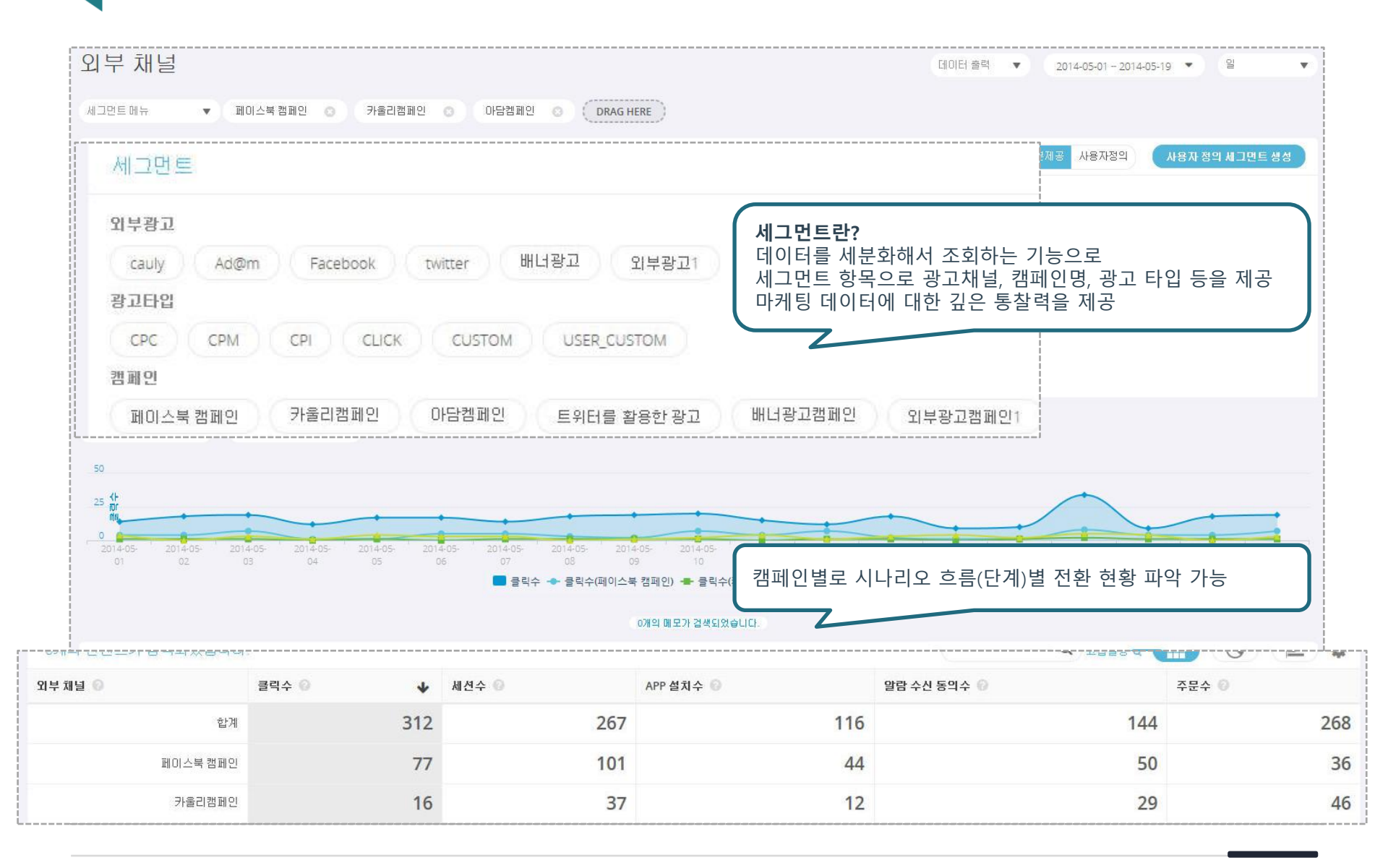

# Retention 앱 설치 후 사용자가 지속적으로 앱을 사용하는지(alive 유저수), 또는 앱을 삭제한 횟수를 나타낸 리포트

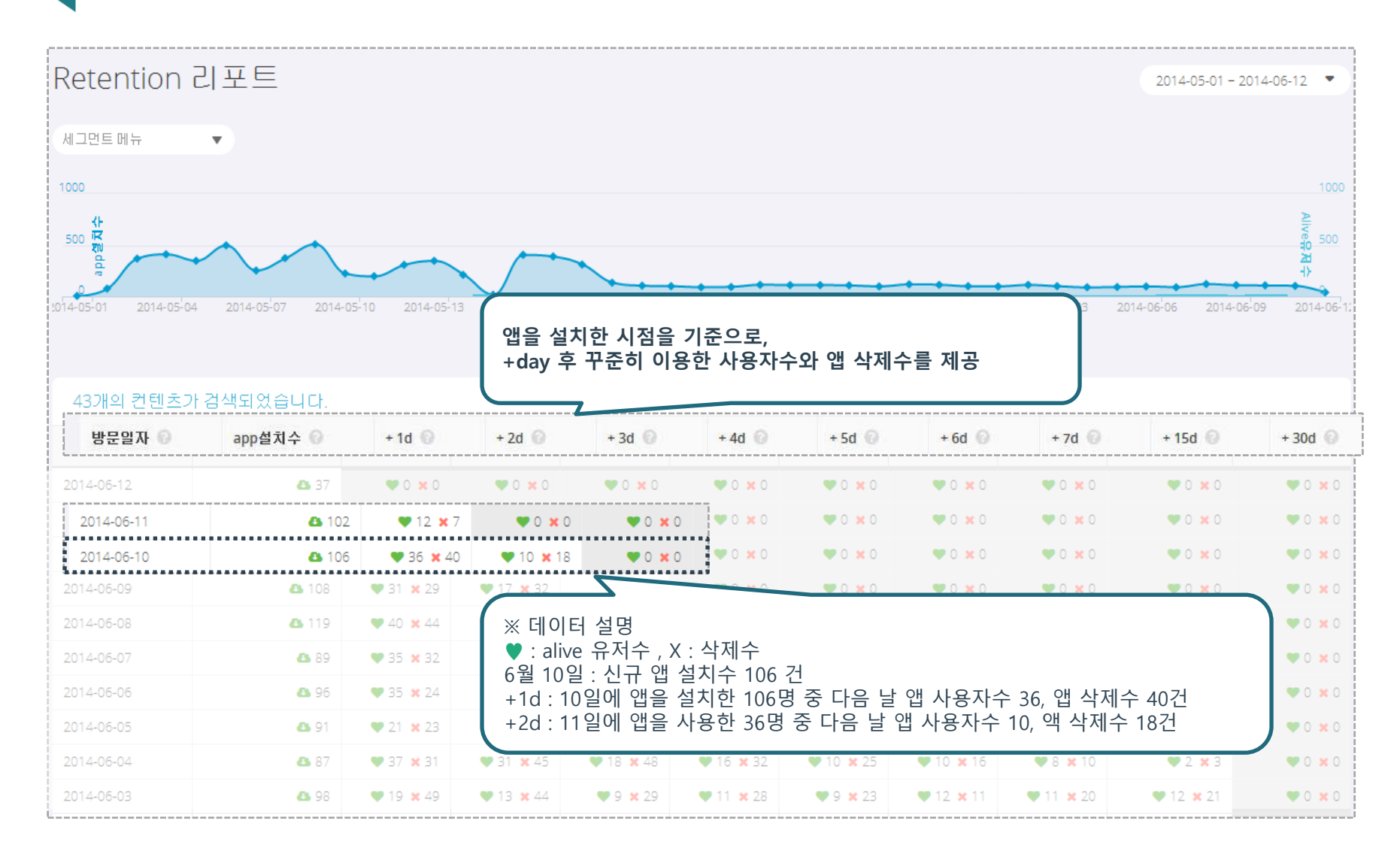

# 전환 시나리오 주문, 회원가입 등 전환을 하는데 정의된 스텝별로의 전환율 및 이탈률을 나타낸 리포트

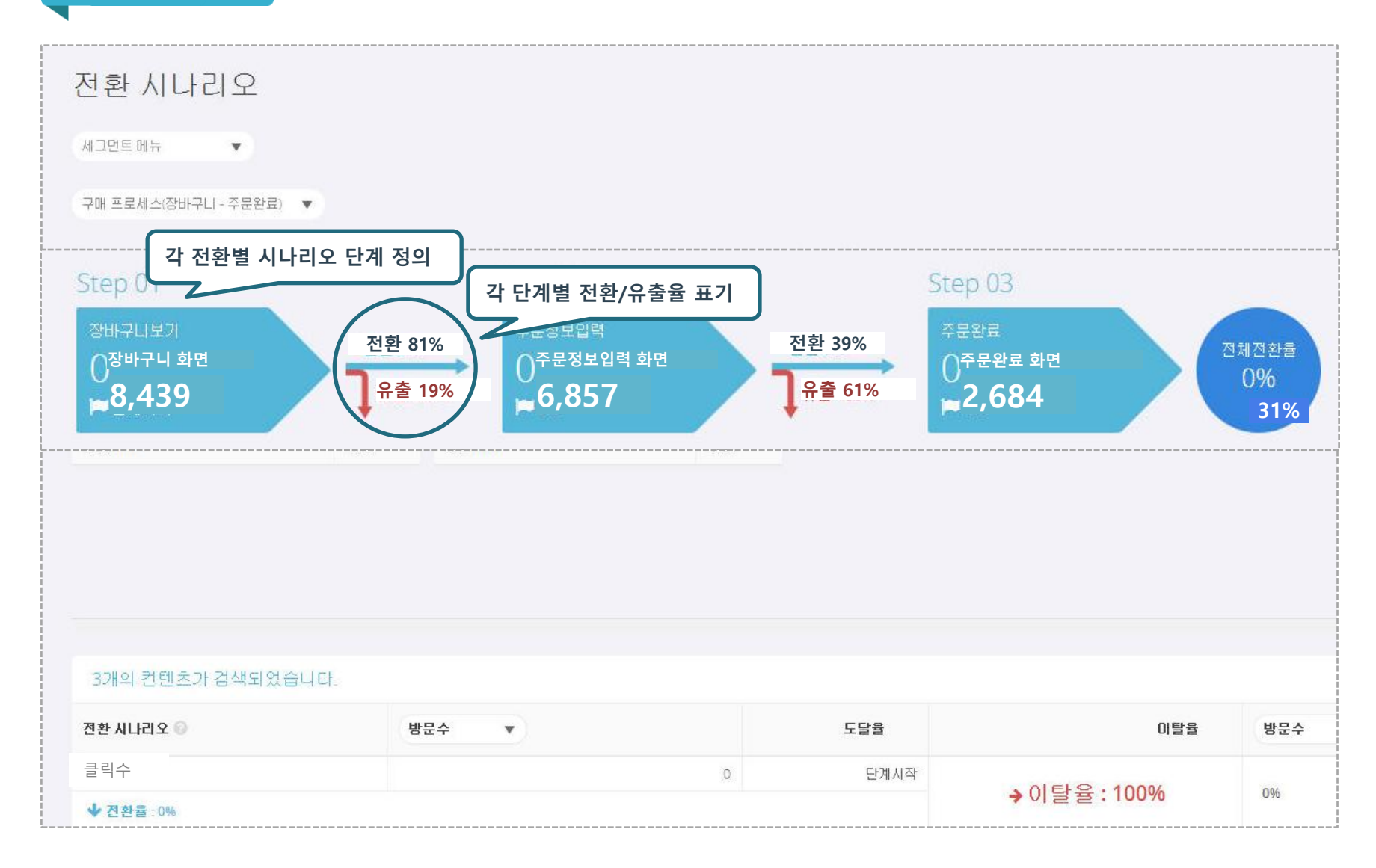

# 일/주/월 사용자수 리포트 분석기간에 따라 일/주/월별 앱 사용자수의 추세를 나타낸 리포트

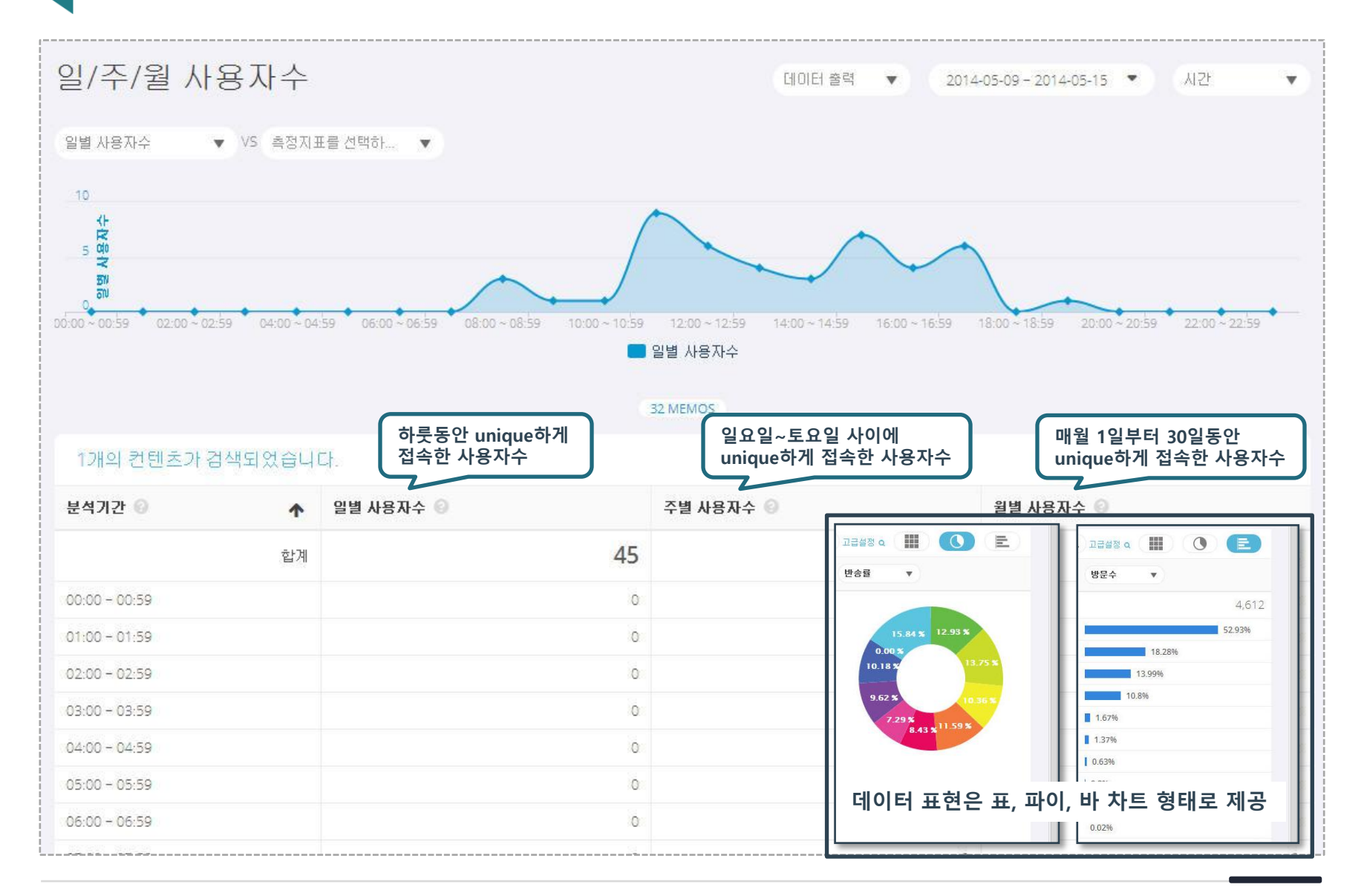

평균 화면 조회수 사용자가 앱 사용시 평균적으로 조회하는 화면수를 분석기간별로 나타낸 추세 리포트

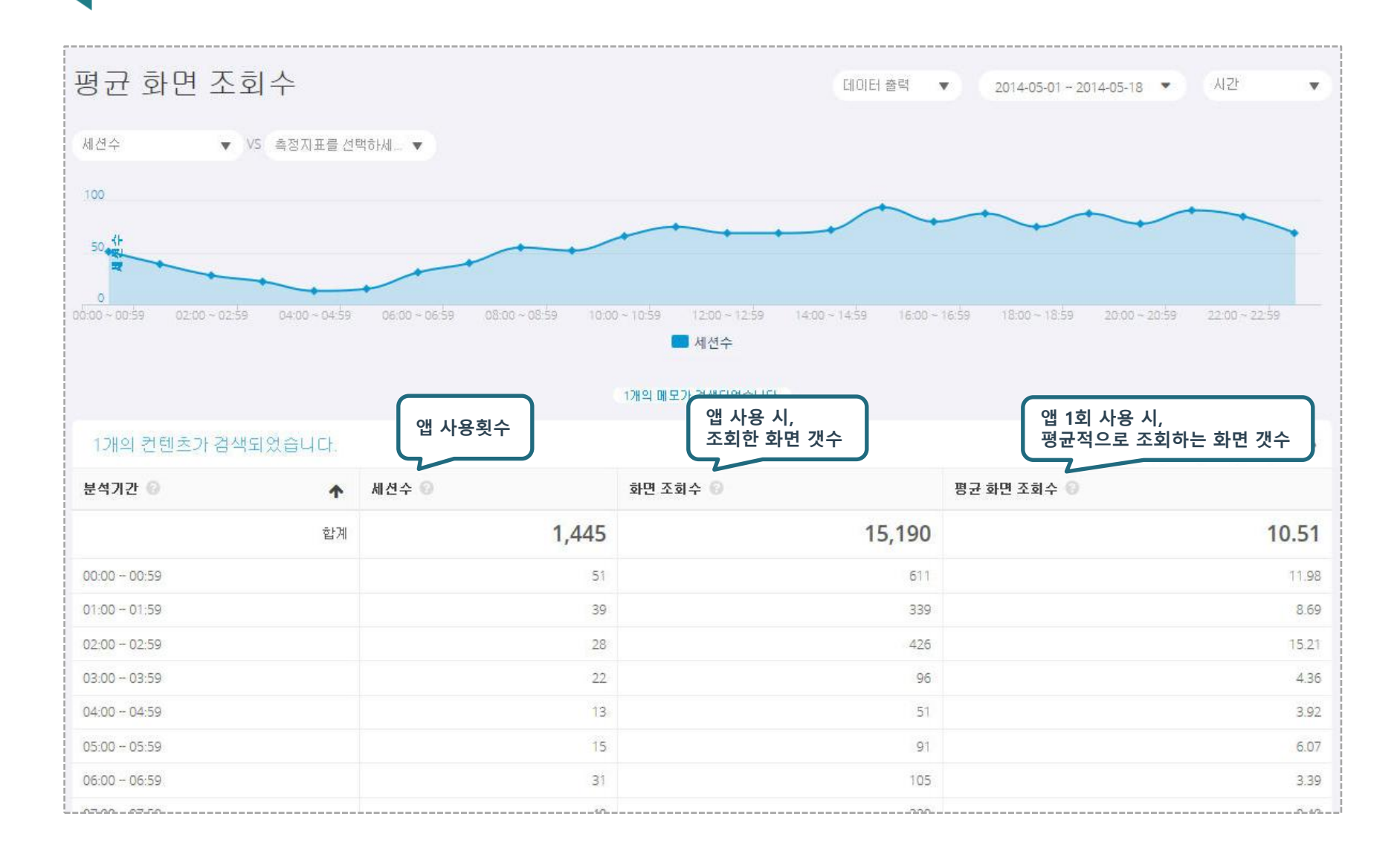

# 신규방문 VS 재방문 앱 사용자의 처음방문, 반복방문 재방문의 비율을 나타낸 리포트

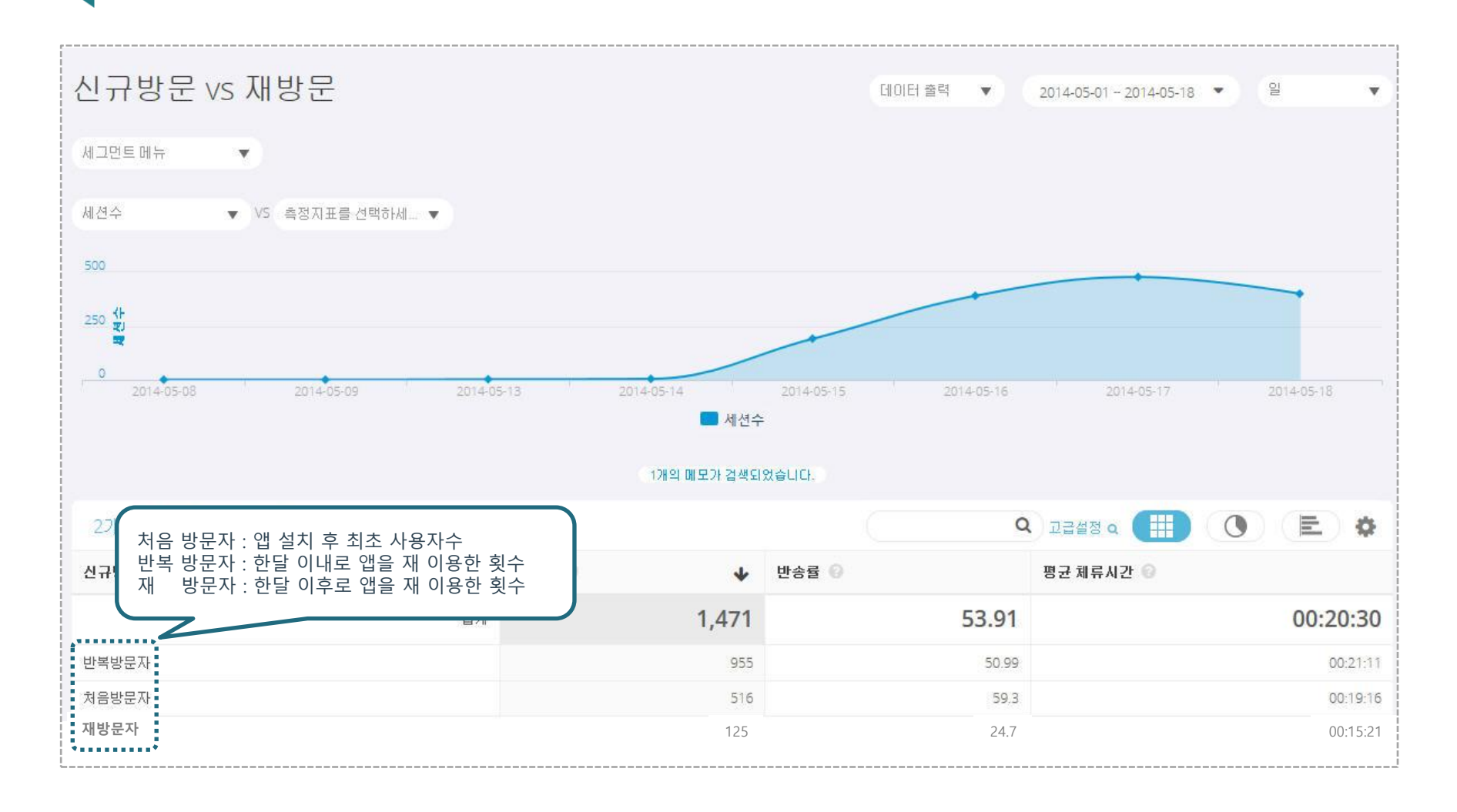

# Contact

BizSpring INSIGHT™ App Analytics는, 기업의 효율적인 모바일 광고 및 앱 운영을 지원합니다.

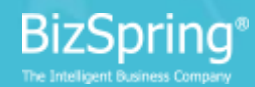

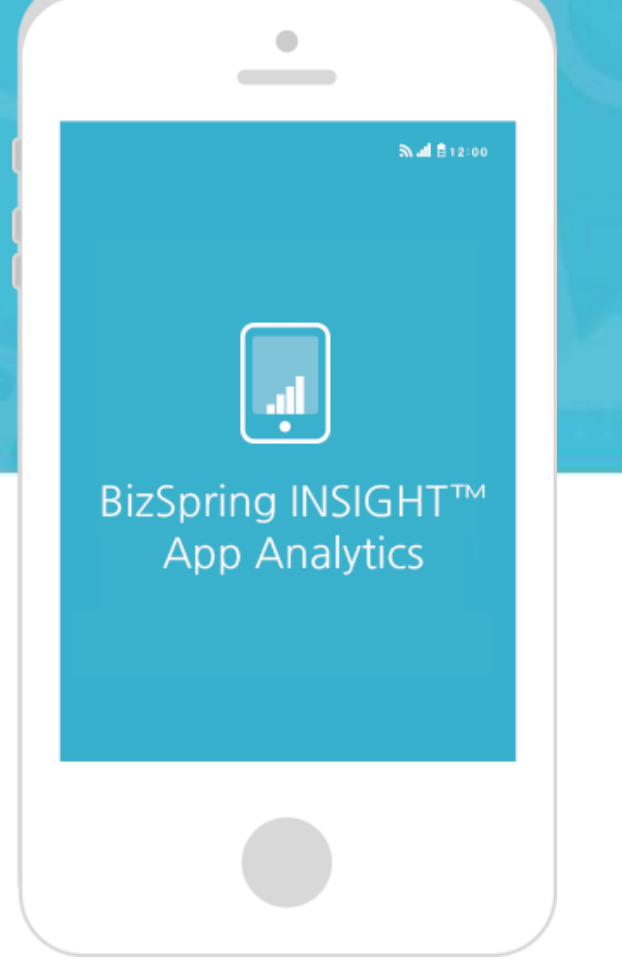

# 비즈스프링은 고객사의 비즈니스 퍼포먼스 향상을 위해 노력합니다. 부담 없이 문의하시기 바랍니다.

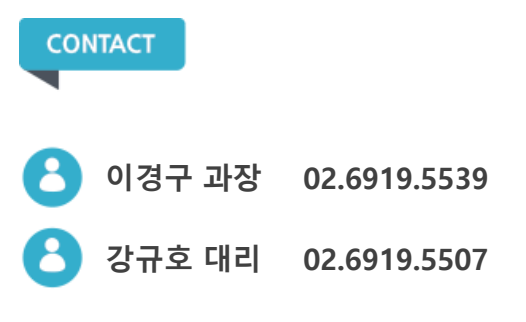

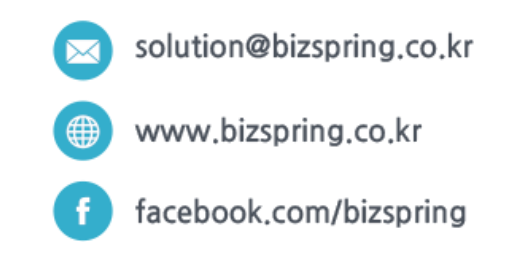

# BizSpring은 e비즈니스 성과향상을 위한 플랫폼-솔루션-서비스를 통해 고객사의 Smart & Intelligent Business를 약속합니다.

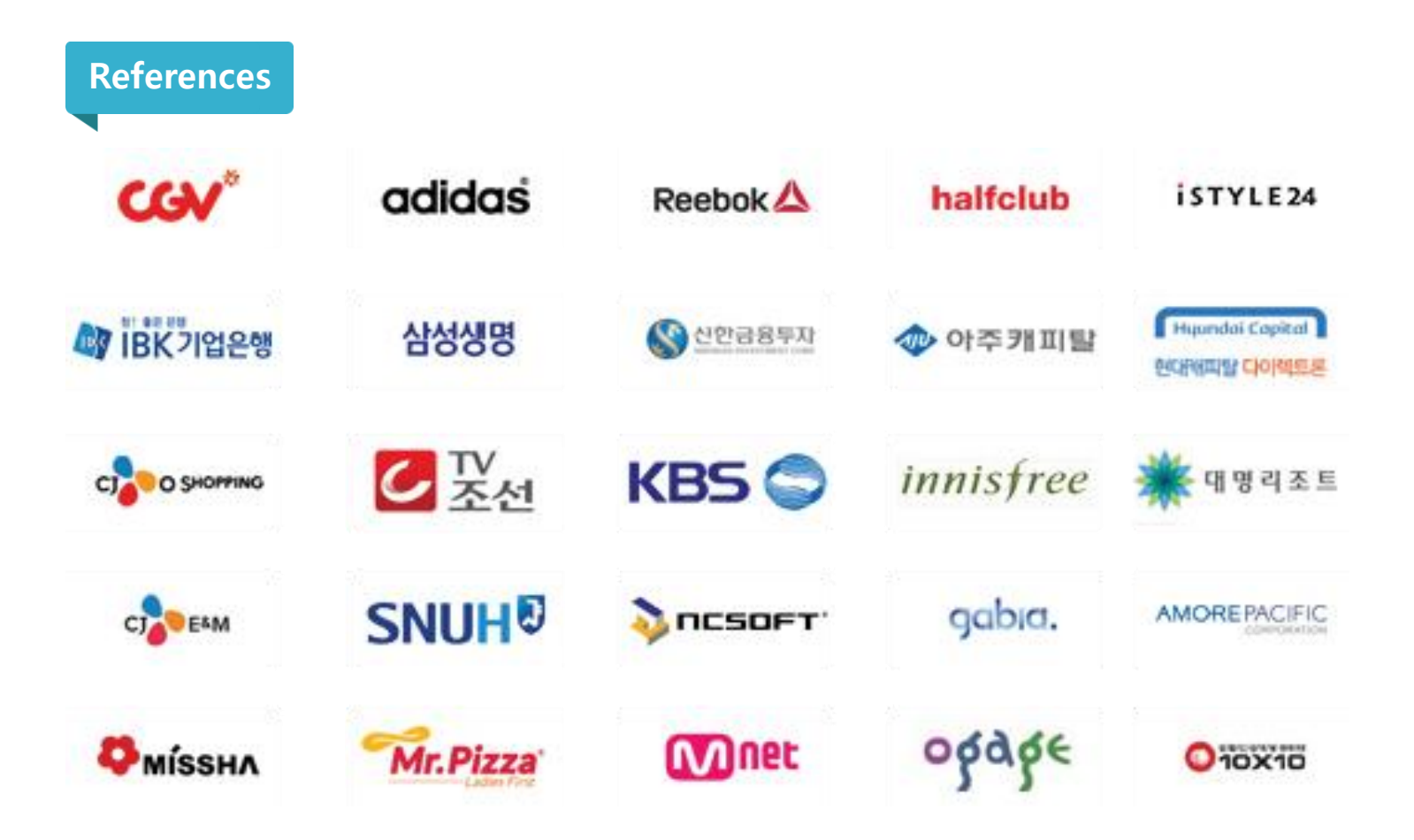

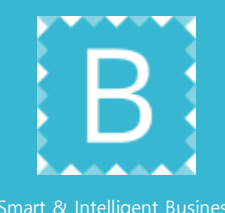

BizSpring INSIGHT<sup>™</sup> Web Analytics Solution

- http://bizspring.co.kr/website/web/

BizSpring INSIGHT<sup>™</sup> App Analytics Solution

- http://bizspring.co.kr/website/insightmobile/

**BizSpring Facebook Fanpage** 

- http://www.facebook.com/bizspring

(주)비즈스프링 BizSpring은 e-Business 솔루션 전문기업입니다. TEL. 02-6919-5539 Copyright 2002-2016 BizSpring Inc. All Rights Reserved.